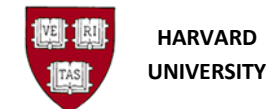

# **Change Journal Period**

# Introduction

#### Purpose

Use this procedure to change the accounting period on an unposted / error journal you have created in Oracle Financials.

#### Trigger

- You need to change the period on an unposted journal entry or batch on the same day that it was created.
- You need to change the period on an error or unposted journal entry or batch that was previously created.

#### Prerequisite

- Previous journal entry must be entered and have not posted.
- If you are not the creator of the journal, you have obtained permission from the creator.

#### Access the General Ledger

- 1. To access the General Ledger go to <u>https://huit.harvard.edu/finance</u> under Oracle Financial Gateway click on the link for Oracle System Applications, Personal Homepage.
- 2. Log in through Harvard Key. The Oracle Applications Home Page will open.
- 3. From the Home Page, select your General Ledger Responsibility (HRVD^GL ...), then Journals, Enter.

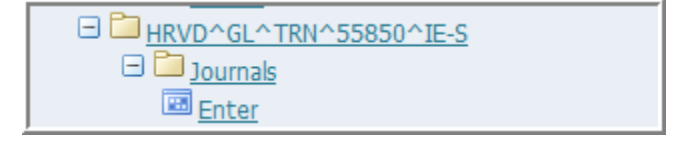

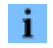

- If you receive a dialog box with the following message:
  - Do you want to run this application? Click the Run button.
  - "The application's digital signature cannot be verified. Do you want to run the application?" Click the Run button. Note that you may see this message twice.

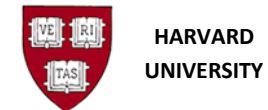

• "Your Java version is out of date." Click the "Later" button, unless directed by Oracle EBS FINDINI Release Notes to update.

#### **Helpful Hints**

- If the journal has been posted, the journal period cannot be changed. See the work instruction *Generate a Reversing Journal* for information on how to reverse the journal.
- You should only change journals you created or have permission from the creator to change.
- If you change a journal period, the General Ledger changes all journals within the batch.

### **Find Journals**

| Batch Status | Source | Category      | Period | Batch Name | Journal Name  | Currency  | Journal Debit | Journal Credit |
|--------------|--------|---------------|--------|------------|---------------|-----------|---------------|----------------|
|              |        |               |        |            |               |           |               |                |
|              |        | Find Journals |        |            |               |           |               |                |
|              |        | Bate          | h 🗌    |            |               |           |               |                |
|              |        | Journ         | al 📃   |            |               |           |               |                |
|              |        | Leda          | er 🗌   |            |               |           |               |                |
|              |        | Sourc         | e      |            | Period        |           |               |                |
|              |        | Categor       | y      |            | Currency      |           |               |                |
|              |        | Status        |        |            | Control Total |           |               |                |
|              |        | Postin        | g      |            | Batch         |           |               |                |
|              |        | Fund          | Is     |            | Journal       |           |               |                |
|              |        |               |        |            |               | _         |               |                |
|              |        |               |        |            |               | More      |               |                |
|              |        |               | _      |            |               |           |               |                |
|              |        | Glear         |        | New Batch  | New Journal   | Find      |               |                |
|              |        | L             |        |            | 18.0          |           |               |                |
|              |        |               |        |            |               |           |               |                |
| Review Jo    | ymal   | Review Batg   | h      | Bev        | erse Batch    | Tax Batch |               | Reguery        |
|              |        |               |        |            |               |           |               |                |

**1.** Find your journal by filling in the appropriate criteria to reduce your search. For more information about finding journals, see the *Review an Existing Journal* work instruction.

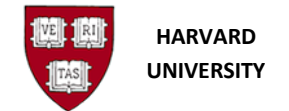

Review Journal

| i              | Hitting the | More button will pull up some additional search fields. |  |
|----------------|-------------|---------------------------------------------------------|--|
| <b>2.</b> Clio | k Find      | to go to the <i>Enter Journals</i> form.                |  |

**3.** Click on the journal or batch which needs the period changed.

**i** If you are unsure by the title of the Batch or Journal name, click to see the journal lines.

### **Enter Journal**

| Batch Status | Source | Category   | Period | Batch Name          | Journal Name        | Currency          | Journal Debit | Journal Credit                                                                                                    |
|--------------|--------|------------|--------|---------------------|---------------------|-------------------|---------------|----------------------------------------------------------------------------------------------------|
| Unposted     | Manual | Adjustment | DEC-12 | CADM JSH reclass of | CADM JSH reclass of | USD               | 1,500.00      | 1,500.00                                                                                                    |
|              |        |            |        |                     |                     |                   |               |                                                                                                    |
|              |        | _          |        |                     |                     |                   |               |                                                                                                    |
|              |        | _          |        |                     |                     |                   |               |                                                                                                    |
|              |        |            |        |                     |                     |                   |               |                                                                                                    |
|              |        |            |        |                     |                     |                   |               |                                                                                                    |
|              |        |            |        |                     |                     |                   |               |                                                                                                    |
|              |        |            |        |                     |                     |                   |               |                                                                                                    |
|              |        |            |        |                     |                     |                   |               |                                                                                                    |
|              |        |            |        |                     |                     |                   |               |                                                                                                    |
|              |        |            |        | 1                   |                     |                   |               |                                                                                                    |
|              |        |            |        |                     |                     |                   |               |                                                                                                    |
|              |        |            |        |                     |                     |                   |               | - The second second sec |
|              |        |            |        |                     |                     |                   |               |                                                                                                    |
| <            |        |            |        |                     |                     |                   |               | 0                                                                                                    |
| Review Jo    | umal   | Review Bat | ch     | Beverse             | Batch               | Ta <u>x</u> Batch |               | Reguery                                                                                                    |
| New Jou      | mal    | New Batc   | h      | Appro               | ve                  |                   |               | AutoCopy                                                                                                    |
| -            |        |            |        |                     |                     |                   | _             |                                                                                                    |
|              |        |            |        | C. C.               | 2                   |                   | <u> </u>      |                                                                                                    |
|              |        |            |        |                     |                     |                   |               |                                                                                                    |

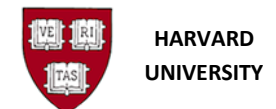

### **Review Journal**

|        |                                                                                       |                                                                                                    |                                                                                              |                                                                         | Conversion  | (C)                | Deverse         |                                    |     |  |
|--------|---------------------------------------------------------------------------------------|----------------------------------------------------------------------------------------------------|----------------------------------------------------------------------------------------------|-------------------------------------------------------------------------|-------------|--------------------|-----------------|------------------------------------|-----|--|
|        | Journal                                                                               | CADM JSH reclass of                                                                                                    | object codes                                                                                 |                                                                         | Conversion  |                    | Reverse         |                                    |     |  |
|        | Description                                                                           | reclassing incorrect of                                                                                                    | oject codes                                                                                  |                                                                         | Currency    | USD                | Date            |                                    |     |  |
|        | Ledger                                                                                | HARVARD UNIVER                                                                                                    | Category                                                                                     | Adjustment                                                              | Date        | 01-DEC-2012        | Period          |                                    |     |  |
|        | Period                                                                                | DEC-12                                                                                                    | Effective Date                                                                               | 01-DEC-2012                                                             | Туре        | User               | Method          | Switch Dr/Cr                       |     |  |
|        | Balance Type                                                                          | Actual                                                                                                    | Budget                                                                                       |                                                                         | Rate        | 1                  | Status          | Not Reversed                       | ed  |  |
|        | Clearing Company                                                                      |                                                                                                    | Tax                                                                                          | Not Required                                                            |             |                    |                 | Reverse                            |     |  |
|        |                                                                                       |                                                                                                    | Control Total                                                                                |                                                                         |             | [H                 |                 | Mexerse.                           |     |  |
| - 11   | Lines Other                                                                           | Information                                                                                                    |                                                                                              |                                                                         |             |                    |                 |                                    |     |  |
|        |                                                                                       |                                                                                                    |                                                                                              |                                                                         |             |                    |                 |                                    |     |  |
| ina    | Account                                                                               |                                                                                                    | Debit (USD)                                                                                  | Credit (USD)                                                            | LIOM        | 0**                | Description     | 1                                  | 1   |  |
| 1116 / | - CCOUIN                                                                              |                                                                                                    |                                                                                              |                                                                         |             | 5.41 P             |                 |                                    |     |  |
| -      | 2395850 6750 0000                                                                     | 01.780302.0000.0000d                                                                                                    | 1 500.00                                                                                     | Credit (COD)                                                            |             |                    | reclassing inco | prrect object                      | 1 6 |  |
| -      | 123,95850,6750,0000                                                                   | 01.780302.0000.00000                                                                                                    | 1,500.00                                                                                     | 1 500.00                                                                |             |                    | reclassing inco | orrect object                      |     |  |
|        | 123.95850.6750.0000<br>123.95850.6640.0000                                            | 01.780302.0000.0000(<br>01.780302.0000.0000(                                                                                                    | 1,500.00                                                                                     | 1,500.00                                                                |             |                    | reclassing inco | orrect object                      |     |  |
|        | 123,95850,6750,0000<br>123,95850,6640,0000                                            | 01.780302.0000.0000(<br>01.780302.0000.00000(                                                                                                    | 1,500.00                                                                                     | 1,500.00                                                                |             |                    | reclassing inco | prrect object .<br>prrect object . |     |  |
|        | 123,95850,6750,0000<br>123,95850,6640,0000                                            | 01.780302.0000.0000(<br>01.780302.0000.0000(                                                                                                    | 1,500.00                                                                                     | 1,500.00                                                                |             |                    | reclassing inco | prrect object .<br>prrect object . |     |  |
|        | 123.95850.6750.0000<br>123.95850.6640.0000                                            | 01.780302.0000.0000(<br>01.780302.0000.0000(                                                                                                    | 1,500.00                                                                                     | 1,500.00                                                                |             |                    | reclassing inco | prrect object .                    |     |  |
|        | 123.95850.6750.0000<br>123.95850.6640.0000                                            | 01.780302.0000.0000(<br>01.780302.0000.00000(                                                                                                    | 1,500.00                                                                                     | 1,500.00                                                                |             |                    | reclassing inco | prrect object .                    |     |  |
|        | 123.95850.6750.0000<br>123.95850.6640.0000                                            | 01.780302.0000.0000(<br>01.780302.0000.00000(<br>01.780302.0000.00000(                                                                                                    | 1,500.00                                                                                     | 1,500.00                                                                |             |                    | reclassing inco | prrect object .                    |     |  |
|        | 123.95850.6750.0000<br>123.95850.6640.0000                                            | 01.780302.0000.0000(<br>01.780302.0000.00000(                                                                                                    | 1,500.00                                                                                     | 1,500.00                                                                |             |                    | reclassing inco | prrect object .                    |     |  |
|        | 123.95850.6750.0000<br>123.95850.6640.0000                                            | 01.780302.0000.0000(<br>01.780302.0000.00000(<br>01.780302.0000.00000(<br>01.780300.0000(<br>01.780300.0000(<br>01.780300(<br>01.780300.0000(<br>01.780300(<br>01.780300(000000000000000000000000000000000                                                                                                    | 1,500.00                                                                                     | 1,500.00                                                                |             |                    | reclassing inco | prrect object                      |     |  |
|        | 123.95850.6750.0000                                                                   | 01.780302.0000.0000(<br>01.780302.0000.00000(<br>01.780302.0000.0000(<br>01.780302.0000.0000(<br>01.780302.0000.0000(<br>01.780302.0000.0000(<br>01.780302.0000.0000(<br>01.780302.0000(<br>01.780302.0000(<br>01.780300(<br>01.780300(00000000(00.78000(0000000000000000000                                                                                                    | 1,500.00<br>1,500.00                                                                         | 1,500.00                                                                |             |                    | reclassing inco | prrect object                      |     |  |
|        | 12395850.6750.0000<br>12395850.6640.0000                                              | 01.780302.0000.0000(<br>01.780302.0000.00000(<br>01.780302.0000.0000(<br>01.780302.0000.0000(<br>01.780302.0000.0000(<br>01.780302.0000(<br>01.780302.0000(<br>01.780302.0000(<br>01.780302.0000(<br>01.780302.0000(<br>01.780302.0000(<br>01.780300(<br>01.780302.0000(<br>01.780300(<br>01.780300(<br>01.780 | 1,500.00<br>1,500.00<br>1,500.00<br>4 <br>4 <br>20MPCenter for.Compu                         | 1,500.00                                                                | Un.CADM*Tra | ining.780302^Unspe | reclassing inco | prrect object                      |     |  |
|        | 123.95850.6750.0000<br>123.95850.6640.0000<br>123.95850.6640.0000<br>Acct Desc<br>Tag | 01.780302.0000.0000(<br>01.780302.0000.00000(<br>01.780302.0000.0000(<br>01.780302.0000.0000(<br>01.780302.0000.0000(<br>01.780302.0000.0000(<br>01.780302.0000.0000(<br>01.780302.0000.0000(<br>01.780302.0000.0000(<br>01.780302.0000.0000(<br>01.780302.0000.0000(<br>01.780302.0000.0000(<br>01.780302.0000.0000(<br>01.780302.0000.0000(<br>01.780302.0000.0000(<br>01.780302.0000.0000(<br>01.780302.0000(<br>01.780302.0000(<br>01.780302.0000(<br>01.780302.0000(<br>01.780302.0000(<br>01.780302.0000(<br>01.780302.0000(<br>01.780302.0000(<br>01.780300(<br>01.780302.0000(<br>01.780302.0000(<br>01.780300(<br>01.780300(<br>01.780302.0000(<br>01.780300(<br>01.780302.0000(<br>01.780302.0000(<br>01.780302.0000(<br>01.780302.0000(<br>01.780302.0000(<br>01.780302.0000(<br>01.780302.0000(<br>01.780302.0000(<br>01.780302.0000(<br>01.780302.0000(<br>01.780302.0000(<br>01.780302.0000(<br>01.780302.0000(<br>01.780302.0000(<br>01.780302.0000(<br>01.7803000(00.78000(00.78000(00.78000(00.78000(00.78000(00.78000(00.78000(00.78000(00.78000(00.78000(00.78000(00.78000(00.78000(00.78000(00.78000(00.78000(00.78000(00.78000(00.78000(00.780000000000                                                                                                    | 1,500.00<br>1,500.00<br>1,500.00<br>1,500.00<br>1,500.00<br>1,500.00<br>1,500.00<br>1,500.00 | 1,500.00<br>1,500.00<br>1,500.00<br>1,500.00<br>ter Hardwa Unrestricted | Un CADM*Tra | ining.780302^Unspe | reclassing inco | T Agcounts                         |     |  |

- 5. Review the journal to make sure it is the one in which you want to change the period.
  - **i** If the journal is "grayed out" or "frozen" you cannot make changes to it. This occurs for journal which are fed to the General Ledger by other systems.
  - **i** There is also a Change Period button at the batch level under Review Batch.
- **6.** On the menu bar, go to the Tools then Change Period. Alternatively, on the lower right section of the screen click on the Change Period button.

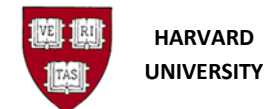

| Change Period |        | X              |
|---------------|--------|----------------|
|               | Period | Effective Date |
| From          | DEC-12 | 01-DEC-2012    |
| To            |        | ••             |
|               | ОК     | Cancel         |

7. Type in the new Period in the **To** field or choose from the pick list .

| Change Period |        | ×              |
|---------------|--------|----------------|
|               | Period | Effective Date |
| From          | DEC-12 | 01-DEC-2012    |
| To            | JAN-13 | 01-JAN-2013    |
|               | ОК     | Cancel         |

- **8.** The Period and the Effective should be populated with your chosen date.
- 9. Click OK
- **10.** The period should now be changed on your journal.

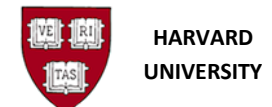

General Ledger A-20 Change Journal Period

| Jou                                          | Imal             | CADM JSH reclass of                                                                          | fobject codes                                        |              | Conversion |             | Reverse                                           |                             |   |
|----------------------------------------------|------------------|----------------------------------------------------------------------------------------------|------------------------------------------------------|--------------|------------|-------------|---------------------------------------------------|-----------------------------|---|
| Descrip                                      | otion            | reclassing incorrect o                                                                       | bject codes                                          |              | Currency   | USD         | Date                                              |                             |   |
| Lei                                          | dger             | HARVARD UNIVER                                                                               | Category                                             | Adjustment   | Date       | 01-JAN-2013 | Period                                            |                             |   |
| Pe                                           | eriod            | JAN-13                                                                                       | Effective Date                                       | 01-JAN-2013  | Туре       | User        | Method                                            | Switch Dr/Cr                |   |
| Balance T                                    | Гуре             | Actual                                                                                       | Budget                                               |              | Rate       | 1           | Status                                            | Not Reversed                |   |
| Clearing Comp                                | bany             |                                                                                              | Tax                                                  | Not Required |            |             |                                                   | Reverse                     | 1 |
|                                              |                  |                                                                                              | Control Total                                        |              |            | (Ha         |                                                   | Peterse                     |   |
| Lines                                        | Other I          | nformation                                                                                   |                                                      |              |            |             |                                                   |                             |   |
| Lines                                        |                  |                                                                                              |                                                      |              |            |             |                                                   |                             |   |
| Lines                                        |                  |                                                                                              |                                                      |              |            |             |                                                   |                             |   |
| Account                                      |                  |                                                                                              | Debit (USD)                                          | Credit (USD) | ПОМ        | Otv         | Description                                       |                             |   |
| Account<br>123.95850.6750.                   | .00000           | )1.780302.0000.0000d                                                                         | Debit (USD)<br>1,500.00                              | Credit (USD) | UOM        | Qty         | Description<br>reclassing inco                    | orrect object               |   |
| Account<br>123,95850.6750.<br>123,95850.6640 | .00000           | )1.780302.0000.00000<br>)1.780302.0000.00000                                                 | Debit (USD)<br>1,500.00                              | Credit (USD) | UOM        | Qty         | Description<br>reclassing inco                    | orrect object .             |   |
| Account<br>123,95850.6750.<br>123,95850.6640 | .00000           | )1.780302.0000.00000<br>)1.780302.0000.00000                                                 | Debit (USD)<br>1,500.00                              | Credit (USD) | UOM        | Qty         | Description<br>reclassing inco<br>reclassing inco | orrect object .             |   |
| Account<br>123.95850.6750<br>123.95850.6640  | .00000           | )1.780302.0000.0000<br>)1.780302.0000.00000                                                  | Debit (USD)<br>1,500.00                              | Credit (USD) |            | Oty         | Description<br>reclassing inco<br>reclassing inco | orrect object               |   |
| Account<br>12395850.6750<br>12395850.6640    | .00000           | )1.780302.0000.00000<br>)1.780302.0000.00000                                                 | Debit (USD)<br>1,500.00                              | Credit (USD) |            | Gty         | Description<br>reclassing inco                    | orrect object .             |   |
| Account<br>12395850.6750<br>12395850.6640    | .00000           | 31.780302.0000.00000<br>31.780302.0000.00000                                                 | Debit (USD)<br>1,500.00                              | Credit (USD) |            | Qty         | Description<br>reclassing inco                    | orrect object .             |   |
| Account<br>12395850.6750<br>12395850.6640    | .00000           | 31.780302.0000.00000<br>31.780302.0000.00000                                                 | Debit (USD)<br>1,500.00                              | Credit (USD) |            | Qty         | Description<br>reclassing inco<br>reclassing inco | orrect object               |   |
| Account<br>123.95850.6750<br>123.95850.6640  | .00000           | 01.780302.0000.00000<br>01.780302.0000.00000                                                 | Debit (USD)<br>1,500.00                              | Credit (USD) |            | Qty         | Description<br>reclassing inco<br>reclassing inco | orrect object               |   |
| Account 123.95850.6750 123.95850.6640        | .00000           | 01.780302.0000.00000<br>01.780302.0000.00000                                                 | Debit (USD)<br>1,500.00                              | Credit (USD) |            | Oty         | Description<br>reclassing inco<br>reclassing inco | Correct object              |   |
| Account 123.95850.6750 123.95850.6640        | .00000           | 01.780302.0000.00000<br>01.780302.0000.00000                                                 | Debit (USD)<br>1,500.00<br>1,500.00                  | Credit (USD) |            | Oty         | Description<br>reclassing inco<br>reclassing inco | orrect object               |   |
| Account<br>12395850.6750<br>12395850.6640    | .00000<br>.00000 | 01.780302.0000.00000<br>01.780302.0000.00000<br>01.780302.0000.00000<br>01.780302.0000.00000 | Debit (USD)<br>1,500.00<br>1,500.00<br>1,500.00<br>∢ | Credit (USD) | UOM        | Oty         | Description<br>reclassing inco                    | orrect object orrect object |   |

**i** The period should change immediately, and saving is not needed.

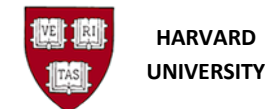

# **Closing the Form**

To close the form, select File, then Close Form (or, if using keyboard equivalents, Alt-F, then C), or select

the Close Form icon: 🕺 . You will return to the Navigator screen:

| 🔊 Navigator - HRVD^GL^TRN^55850^IE-S                               |
|--------------------------------------------------------------------|
| Functions Documents                                                |
| Journals:                                                          |
| Enter, import, define and generate actual and encumbrance journals |
| + Journals   Top Ten List   •                                      |
|                                                                    |
| <u>Open</u>                                                        |

To close the General Ledger application, choose **File**, then **Exit Oracle Applications** (or, if using keyboard equivalents, Alt-F, then X).